## How to Change Search Criteria - Quick Guide

For current login:

- 1. Open patient's chart to Clinical Notes
- 2. Right-click <u>Search Criteria</u> bar
- 3. Select Change Search Criteria

| Men        | Clinical Notes                                                   |                  | 当 Print 🛷 0 minutes ago |              |   |
|------------|------------------------------------------------------------------|------------------|-------------------------|--------------|---|
| u -<br>All | 12 4 60 12 12 14 12 14 12 14 14 14 14 14 14 14 14 14 14 14 14 14 | I 🗤 🖉            |                         | _            |   |
|            | Last 100 Documents :                                             | 20 out of 21 doc | Change Search Criteria  | ument Count) | ا |
|            | nadiology                                                        | L.               |                         |              |   |

- 4. Click one Filtered By option
- 5. Fill in From/To dates or number of documents
- 6. Click <u>OK</u>

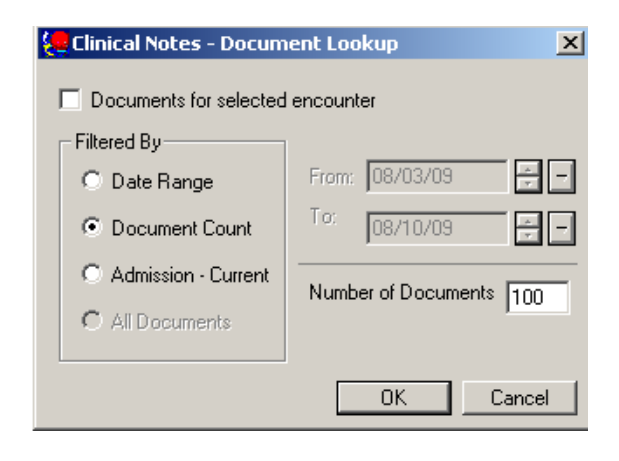

For all logins:

- 1. Open patient's chart to Clinical Notes
- 2. Click Documents on Menu bar
- 3. Select Options

| Ę              | CERNRESULTS, MICHELLE - MEOO |                                        |                         |                         | ME001 | 501 Op | ened by Hintz PN, Saundra L                                                                                                    |                                                                                                    |                                                                                                    |  |
|----------------|------------------------------|----------------------------------------|-------------------------|-------------------------|-------|--------|----------------------------------------------------------------------------------------------------|----------------------------------------------------------------------------------------------------|----------------------------------------------------------------------------------------------------|--|
|                | <u>T</u> ask                 | Edit                                   | <u>V</u> iew            | Patient                 | ⊆hart | Links  | Index                                                                                                    | Documents                                                                                                    | lelp                                                                                                    |  |
| 4.<br>5.<br>6. | Clia<br>Ma<br>Clia           | ck <u>Ind</u><br>de se<br>ck <u>Oř</u> | <u>dex D</u><br>electio | <u>efaults</u><br>on(s) | tab   |        | Clinical I<br>Document 1<br>Document 1<br>Docum | Note Critical<br>Type Index Defaults<br>at Lookup<br>ments for selected encou<br>By<br>Pange<br>Forward: 0<br>Backward: 7<br>Backward: 7<br>Backward: 7<br>Colfset Days: 1<br>ferences<br>se Chronological<br>ad History<br>First Document in First D<br>ypes<br>NSTRUCTION, CI<br>V, DT<br>N, CT<br>V, DIAG<br>V, MRI<br>V, US<br>DRAINAGE, IP | ser Options  anter  Document Count Number Of Documents: 100 Adjust Offset Count:  Adjust Offset Count:  Adjust Offset Count:  Adjust Offset Count:  Categories  Categories  Advises  Categories  Categories  Cate |  |